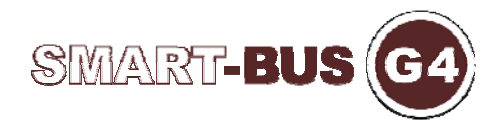

## Installation Steps for I.Phone / I.Pod/I.Pad Using API File Download to Install Using PC Cable Link

**Step 1** Connect your iPhone to PC

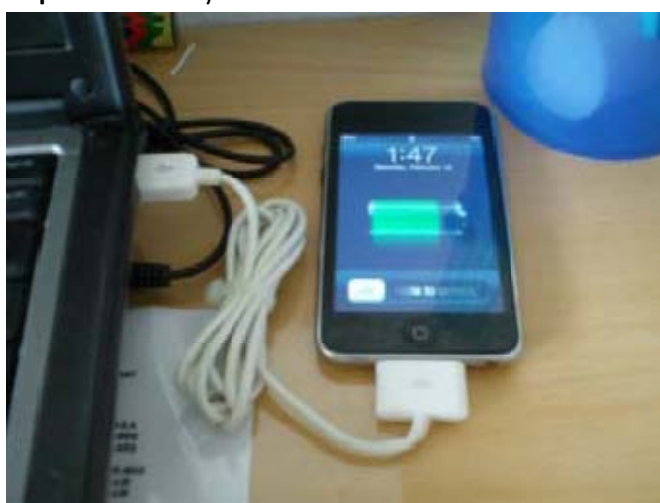

## Step 2 Open Itunes

| File Edit View Controls Store Advanced                                                                                                    | selp ITunes                                                                                                    |                                                             |  |
|----------------------------------------------------------------------------------------------------|----------------------------------------------------------------------------------------------------|-------------------------------------------------------------|--|
|                                                                                                    |                                                                                                    | (00   100   100   100   O.                                  |  |
| LIBICARY  I Music  Music  Nusic  Nusic  Nusic  Comparison  Comparison  Compari | Summary Info Apps Music Movies TV S                                                                                                    | Shows Podcasts Books Photos                                 |  |
|                                                                                                    | Name: sandra<br>Capacity: 2421 G<br>Software Version: 50.1<br>Serial Number: DNPGQ<br>Phone Number: +971 55                                                       | ifons<br>59<br>2618DTDF<br>54661262                         |  |
|                                                                                                    | Version Update A never version of the iPhone softw Phone with the latest software, click Restore f you are experiencing problems wi settings by clicking Restore. | ware is available (version 5.1). To update your<br>k Update |  |
| 章 Recently Played<br>章 Top 25 Most Played<br>砂 ABF ANALOG                                                                                                    | Backup                                                                                                    |                                                             |  |
| ≓≱ About80s.com Radio                                                                                                    | Back up to iCloud     Back up to this computer                                                                                                    |                                                             |  |
|                                                                                                    | Capacity<br>2821 GB Audio Vdeo Photos Apps<br>1.80 GR 0.01 GR 2.5 GB 3.4 GR                                                                                       | Other Free<br>1.04 GB 19.1 GB                               |  |
| + x ¢ 🖻                                                                                                    |                                                                                                    |                                                             |  |
| 😨 🕙 🚞 🔯 🖉                                                                                                    |                                                                                                    | ~  ♦0 🔒 📶 1021 PM                                           |  |

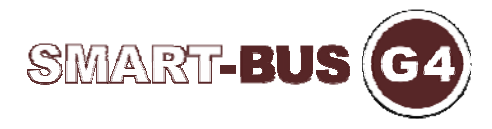

Step 3 Go to the directory where you saved your Latest downloaded IPA file then double click on it

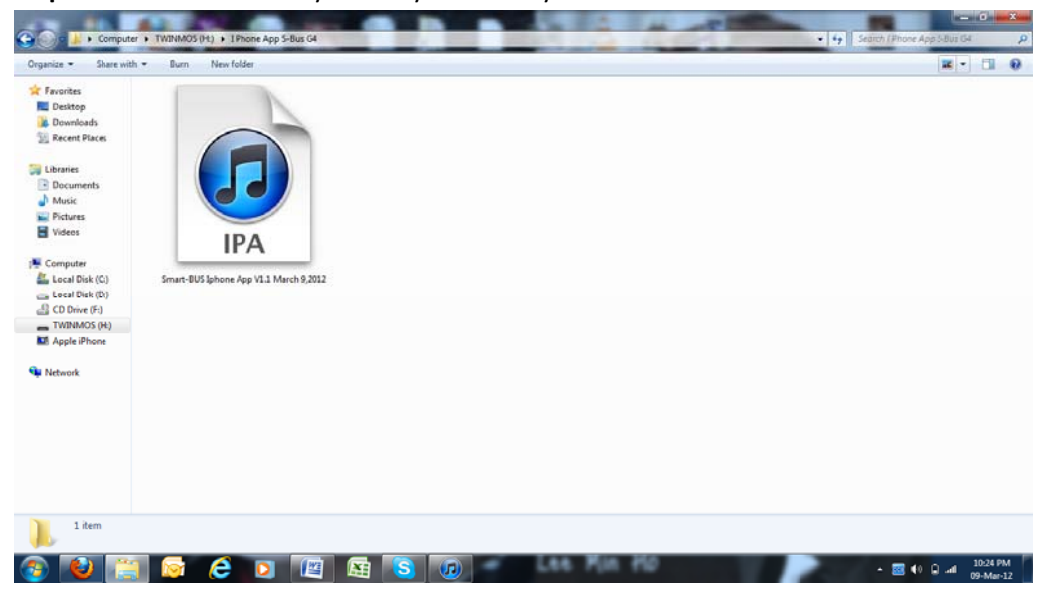

**Step 4** In case you have the old Version, system might ask you if you like to replace it Select Yes in this case

| LERARY                                                                                                    |                                                 |                                                        | 101 ( 101   111   100 | Q       |
|----------------------------------------------------------------------------------------------------|-------------------------------------------------|--------------------------------------------------------|-----------------------|---------|
| J™ Music       Im Movies       TV Shows       App       T Radio                                                                                                    | Summary Info Apps                               | Music Movies TV Shows (Padcasts Boo                    | ks Photos             |         |
| HINES<br>Illunes Sore<br>Purchased<br>DEVICES<br>Centus<br>Centus<br>Cent | Podcasts                                        | ety rolets in your Tures bray. Do                      |                       |         |
|                                                                                                    | Capacity 28.21 GB Audio Video<br>1.80 GB 001 GB | Photos Apps Other Free<br>25.68 3.9.68 1.04.68 19.1.68 |                       | Sync    |
| + x ¢ ¤                                                                                                    |                                                 | Las Min Ho                                             |                       | 1025 PM |

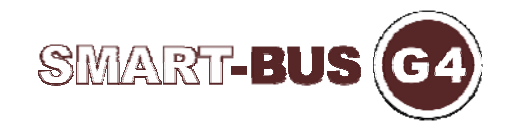

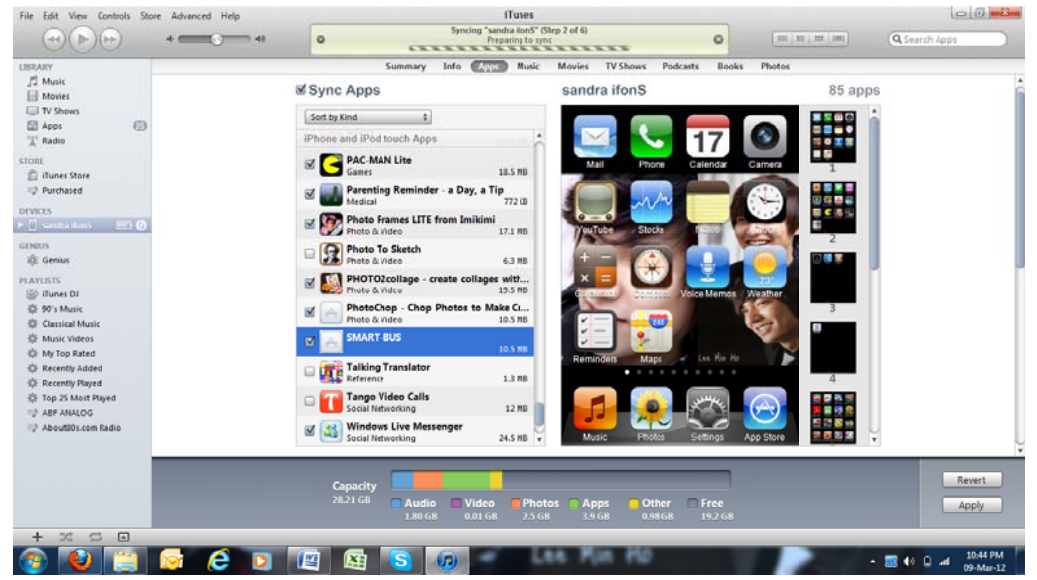

## Step 5 check the App that you like to synchronies then click on apply

Step 6 Once Finished, you shall see the G4 icon on your phone updated

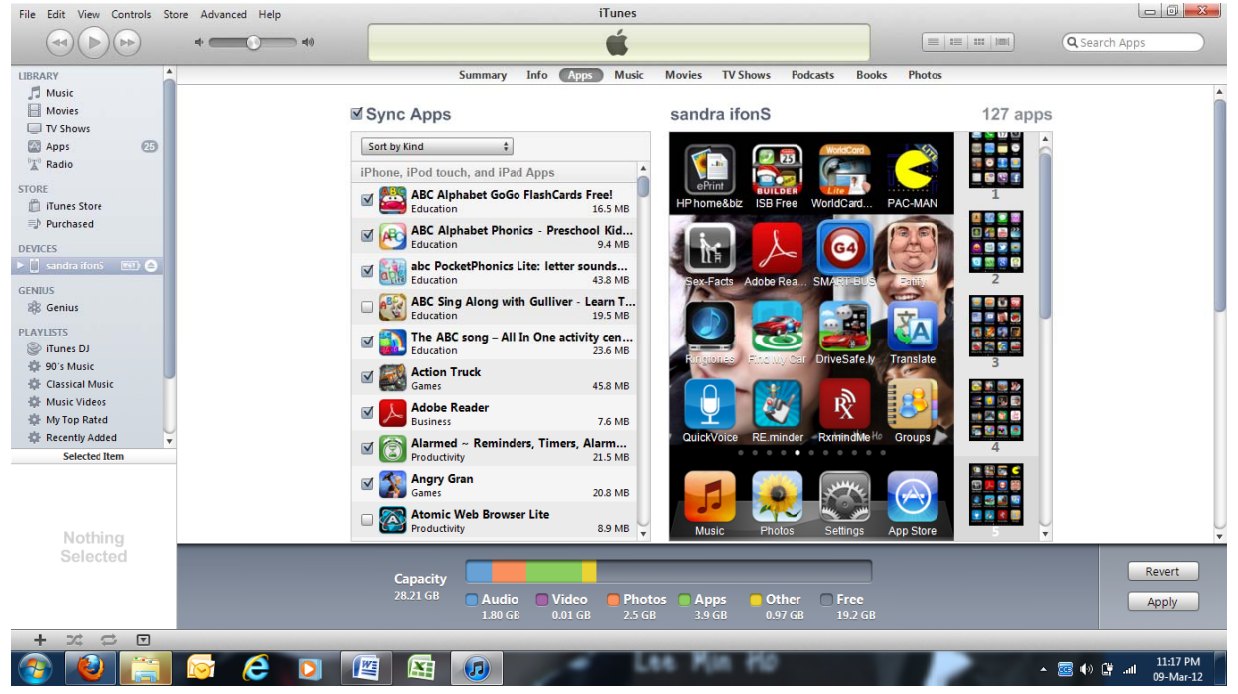

Congratulations.. Now your G4 Home Automation App is ready to use on Your Apple Products.